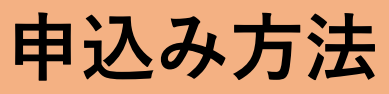

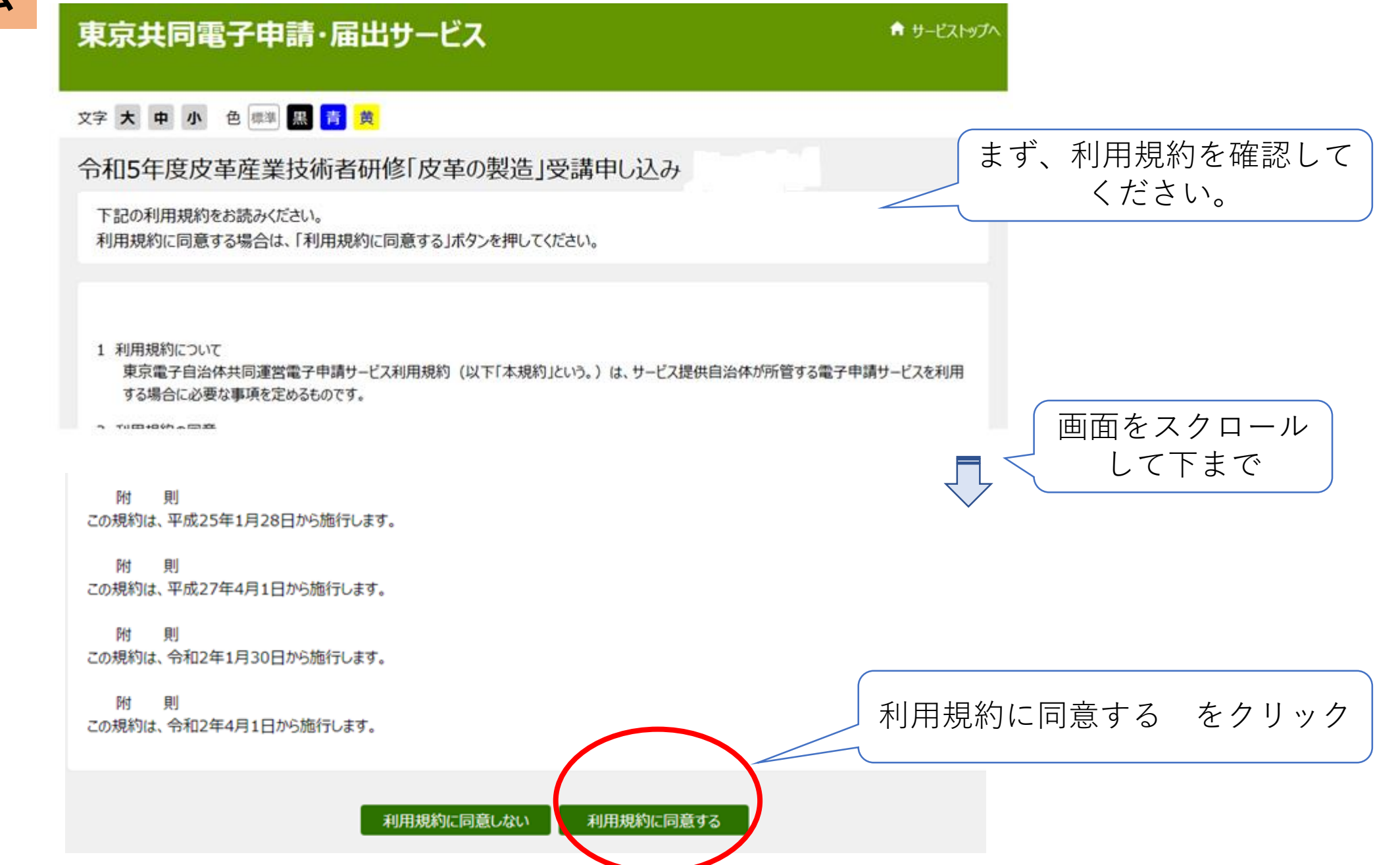

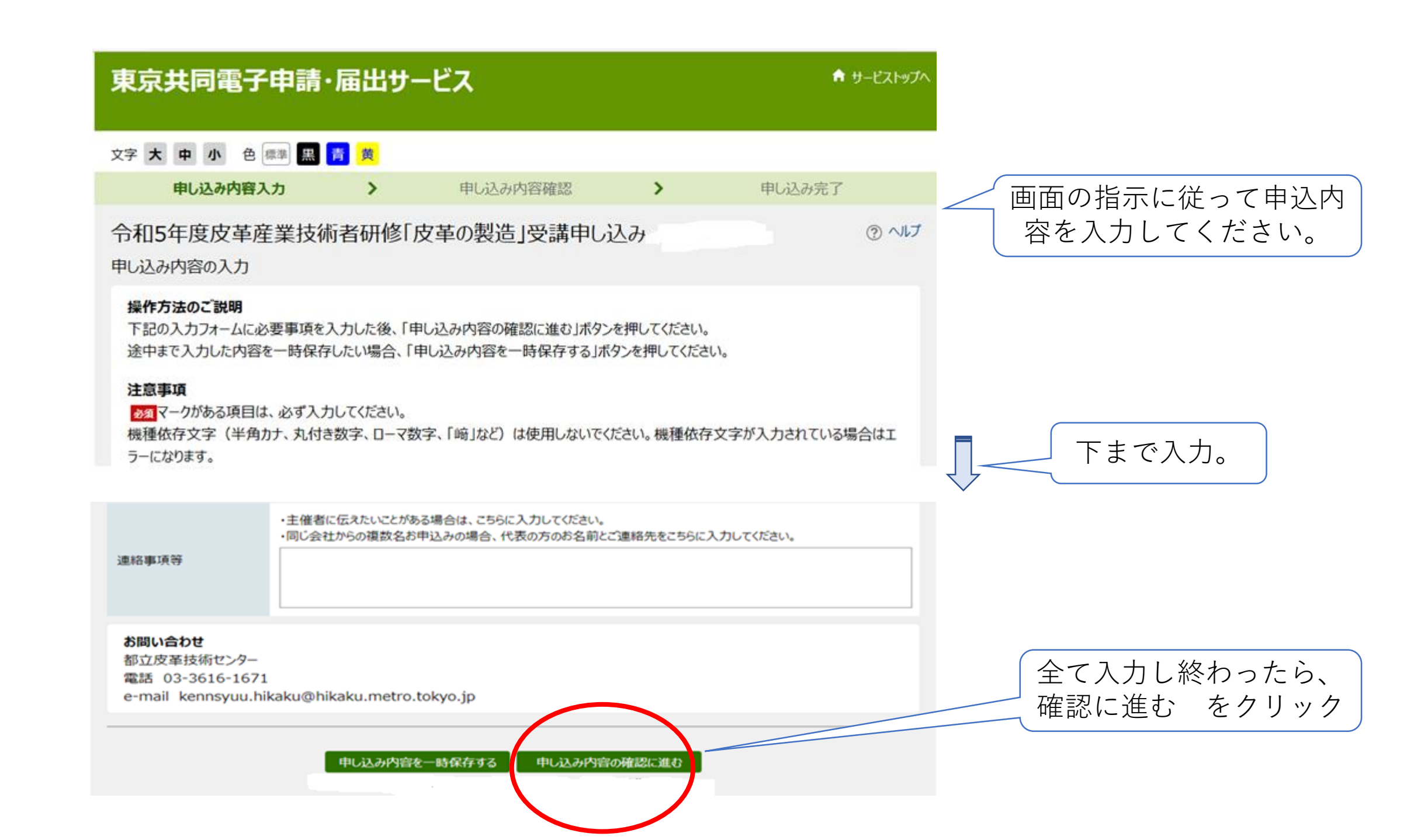

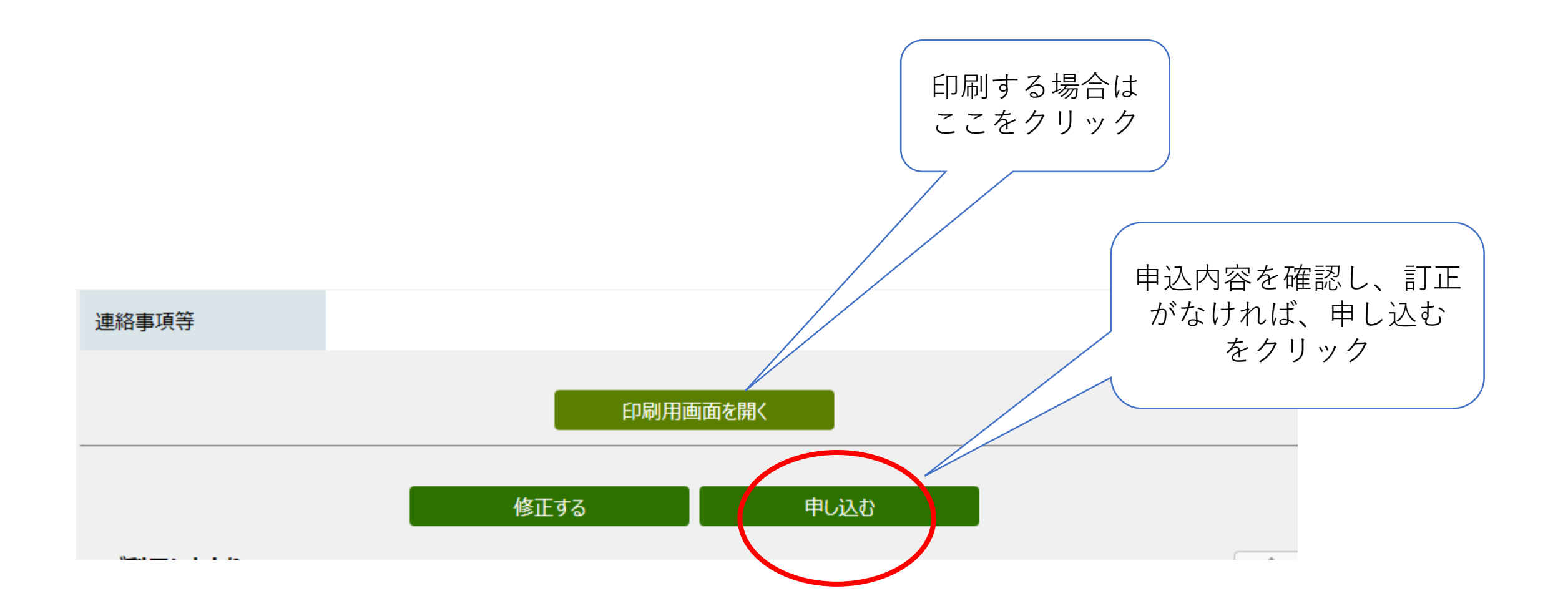

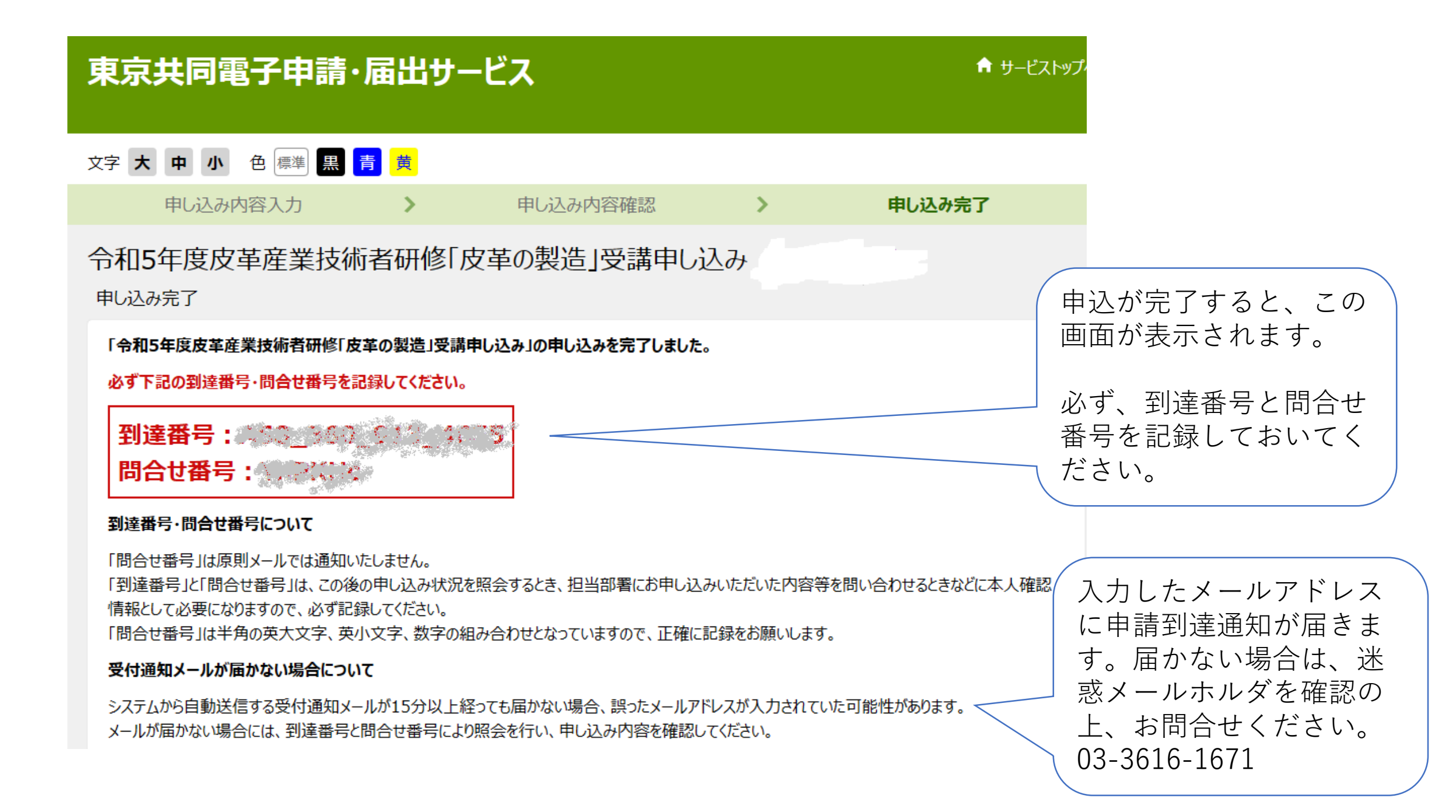

## 申込内容の照会

※申込内容の照会は次のURLから、左上「申請・手続き情報」の中の「申請状況照会」をクリックし、 画面中央「到達番号で照会」で到達番号と問合せ番号を入力して確認してください。

[URL] <u>https://www.shinsei.elg-front.jp/tokyo2/</u>

(東京共同電子申請・届出サービス)

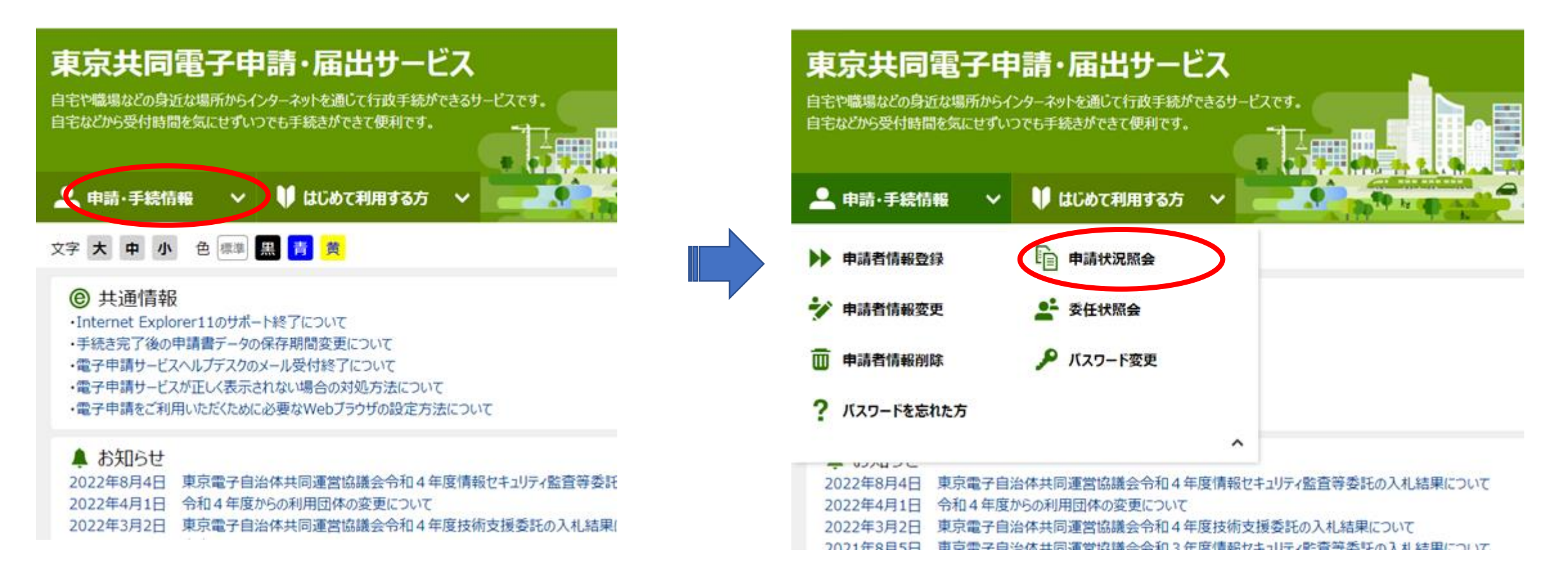

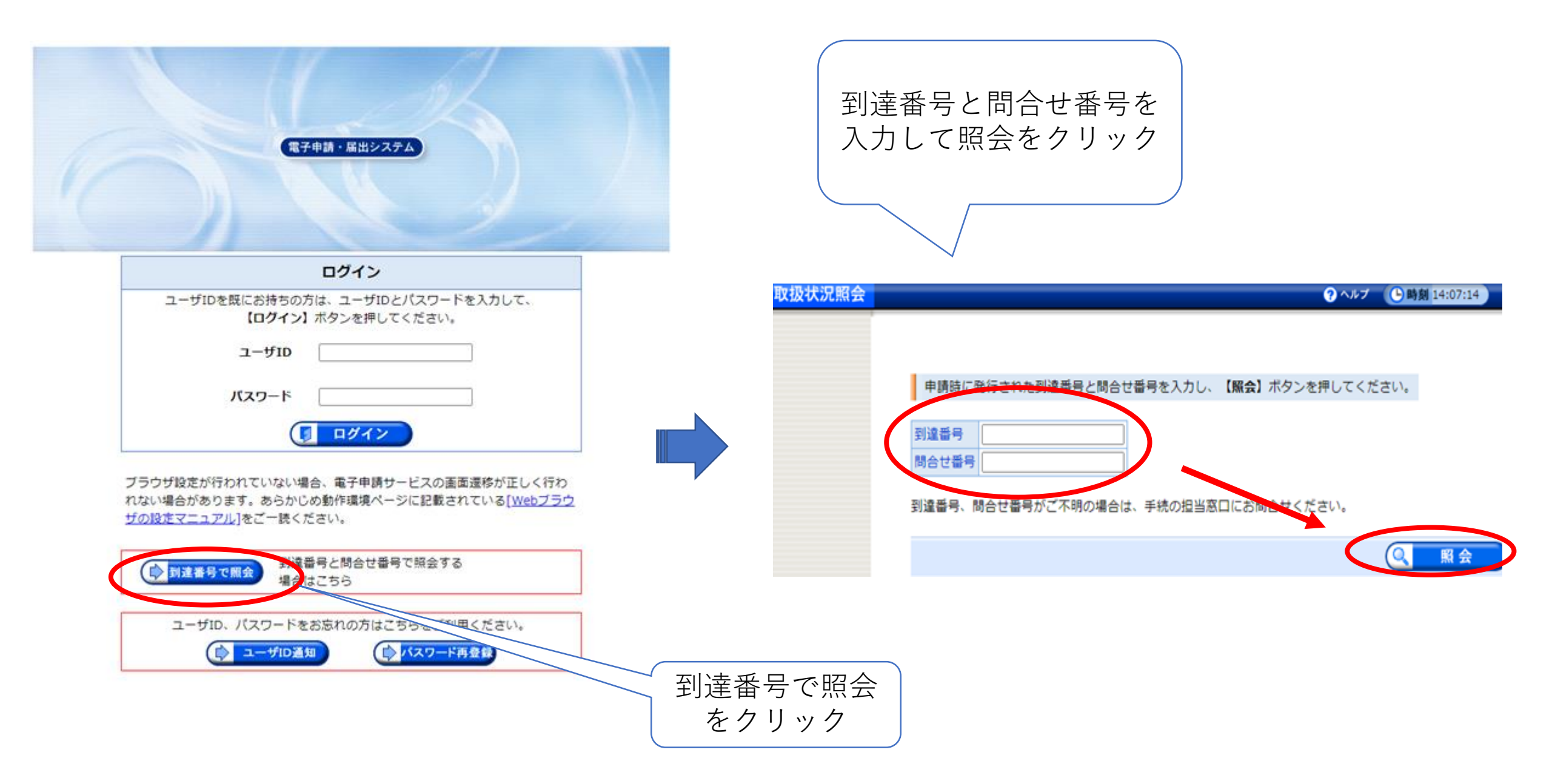

## 東京共同電子申請・届出サービス 🔒 サービストップ 文字大中小 色標準 黒青黄 申込内容を確認してください。 申請状況照会 変更がある場合は、問い合わせ先 にご連絡ください。 操作方法のご説明 申請について担当職員に連絡をしたい場合は、「連絡」ボタンを押してください。 入力内容の印刷用画面を表示したい場合は「印刷用画面を開く」ボタンを押してください。印刷用画面を別ウィンドウで開きます。 申請の取り下げを行うときは、「取り下げ依頼に進む」ボタンを押してください。 受付フォーム名 令和5年度皮革産業技術者研修「皮革の製造」受講申し込み 受講可否のご連絡後も「審査待ち」と 表示されますのでご注意ください。 **到達番号** A68 360 913 4655 ご連絡した旨は皮革技術センターホー 到達日時 2023年5月9日 14時12分14秒 ムページに表示します。 状態 審査待ち 連絡 申し込みの内容は以下のとおりです。 申請日 令和5年5月9日 <問合せ先> Tel 03-3616-1671 お名前 山田 花子 E-mail kennsyuu.hikaku@hikaku.metro.tokyo.jp